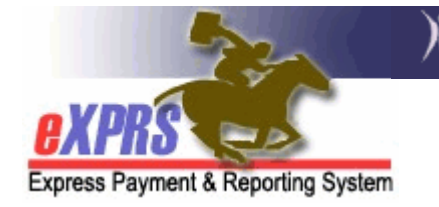

## How to Access/Run the CHC and PEA Expiring Report

As a CDDP and Brokerage who assists in the credential and enrollment process for PSW and IC-PSW providers, knowing when a Criminal History Check (CHC) or Provider Enrollment Application & Agreement (PEAA) for a PSW or IC-PSW associated with the CDDP or Brokerage's provider panel expires is essential. Per ODDS policy, the PSW and IC-PSW providers must to have their CHC and PEAA renewed every 2 years to continue to be valid Medicaid providers "approved to work" and provide services.

Access to this report is available to users that have one of the below user roles:

- Local Auth Provider Panel Manager
- Brokerage Provider Panel Manager

## To access the CHC and PEA Expiring report:

1. Login to eXPRS. If users have more than one organization login option, they will need to be logged in under the Local Authority (for CDDPs shown below)

| Login                                  |                                                      |
|----------------------------------------|------------------------------------------------------|
| Password accepted. Choose you          | r organization and/or program area for this session. |
| You are in the User Acceptance environ | ment                                                 |
| Login Name:                            | userID                                               |
| Password:                              | •••••                                                |
| Organization/Program Area:             | County (Local Authority)                             |
| Forgot your password?                  | Submit                                               |

or Contractor (for Brokerages) Organization role.

| Login                                      |                                               |
|--------------------------------------------|-----------------------------------------------|
| Password accepted. Choose your organ       | ization and/or program area for this session. |
| You are in the User Acceptance environment |                                               |
| Login Name: userID                         |                                               |
| Password:                                  |                                               |
| Organization/Program Area:                 | Brokerage (Contractor)                        |
| Forgot your password? Submit               |                                               |

2. From the yellow left-hand navigational menu, click on **REPORTS** → CHC and **PEA Expiring.** 

| Client +                  | Home                      |                                    |       |
|---------------------------|---------------------------|------------------------------------|-------|
| Provider 🕨                |                           |                                    |       |
| Contracts                 | My Notifications          |                                    |       |
| Prior Authorization 🕨     | Filtered By Type          | All Notification Types             | Inc   |
| Claims 🕨 🕨                |                           |                                    |       |
| CM/PA TCM Billing 🕨       |                           | Find                               |       |
| Reports                   | 90 Day Referral           | Tind                               |       |
| Financial                 | CHC and PEA Expiring      |                                    |       |
| Maintenance               | CM/PA Enrollment 0 m      | natching notifications were found. |       |
|                           | CM/PA Provider Financial  |                                    |       |
| One of Designation of the | Statement                 | <b>F</b> i                         |       |
| Express Payment and Re    | Remittance Advice         | For assistance co                  | Intac |
| 500 Summer St. NE         | Remittance Advice Monthly |                                    |       |
| Salem, OR · 97301         | RFFS Claims Summary       | Email: o                           | dhs.s |
|                           | RFFS Payment Detail       |                                    |       |
|                           | RFFS Provider Payment     |                                    |       |
|                           | Summary                   |                                    |       |
|                           | Suspended Claim           |                                    |       |

The report is also accessible from the Provider menu option by clicking **PROVIDER**  $\rightarrow$  **REPORTS**  $\rightarrow$  **CHC and PEA Expiring**.

| Express Payment & Report | ng | system '         |                                      |
|--------------------------|----|------------------|--------------------------------------|
| Client                   | ►  | Home             | _                                    |
| Provider                 | ۲  | View Provider    |                                      |
| Contracts                | ►  | Relate Providers |                                      |
| Prior Authorization      | ►  | Provider Panel   |                                      |
| Claims                   | ►  | Reports 🔷        | CHC and PEA Expiring                 |
| CM/PA TCM Billing        | ►  |                  | Find                                 |
| Reports                  | ►  |                  | Find                                 |
| Financial                |    |                  |                                      |
| Maintenance              | 1  | 1                | No matching notifications were found |

3. In the CHC and PEA Expiring Credentials Criteria page, enter the following data to search for a list of PSW and/or IC-PSW providers with their expiration dates.

| CH<br>da<br>dis | HC and PEA Expirin<br>IC and PEA Expiring Crede<br>te range is today through B<br>splay. | <b>g Credent</b><br>ntials - Search<br>End-Of-Month, 1 | i <b>als Crite</b><br>by Type, S <sub>l</sub><br>2 months ou | pecialty<br>It. Any e | , CM Provider and Dates. Default for<br>expiring in this date range will<br>The provider's |
|-----------------|------------------------------------------------------------------------------------------|--------------------------------------------------------|--------------------------------------------------------------|-----------------------|--------------------------------------------------------------------------------------------|
| *               | Start Date:                                                                              | 06/01/2014                                             |                                                              |                       | expiration (end) date                                                                      |
| *               | End Date:                                                                                | 07/31/2014                                             |                                                              |                       | falls within this date                                                                     |
|                 | Rendering Provider:                                                                      |                                                        | 絕                                                            | $\sim$                | Tange.                                                                                     |
|                 | Туре:                                                                                    | CHC & PEA C                                            | redential 💌                                                  | [                     |                                                                                            |
|                 |                                                                                          | Sub                                                    | umit C                                                       | lose                  |                                                                                            |

The **Start Date** and **End Date** of the report will return all providers associated with your organizations provider panel that have a CHC and/or PEA that has an end date (ie: expires) within that date range entered. The report defaults with dates starting the first day of the month, 60 days from the current date. **Users can change the default start and end dates to be any date range they wish.** 

- **Start Date** = the first date the provider's expiration date will fall within.
- End Date = the last date the provider's expiration date will fall within.

- **Rendering Provider** = the SPD provider ID number for a specific PSW or IC-PSW (leave this blank if you want a list of all providers within the date range selected).
- **Type** = select from the dropdown of what expiration dates you wish to view; CHC only, PEA only, or CHC + PEA together.

With all the criteria entered, click **SUBMIT** to run the report.

4. When the report results are returned, you will be able to see the providers who have expiring credentials (CHC, PEAA, or both) that fall within the date range used in the report criteria.

| <b>BXPRS</b><br>Express Payment & Reporting Syste | Crir<br>CH                         | Criminal History Check Expiring<br>CHC only Expires 6/1/2014-7/31/2014<br>Panel Member |                           |     |                      | valid (expiration<br>date)                      |  |
|---------------------------------------------------|------------------------------------|----------------------------------------------------------------------------------------|---------------------------|-----|----------------------|-------------------------------------------------|--|
|                                                   | Provider                           | Prov ID                                                                                | Type                      |     | Current Date Range   |                                                 |  |
| BEACH                                             | Provider's                         | ######                                                                                 | 84-800<br>84-803          | CHC | 06/08/2012-06/30/201 | 4                                               |  |
| Hostetler,                                        | name alpha hv                      | <del>######</del>                                                                      | 84-803                    | CHC | 06/12/2012-06/30/201 | 4                                               |  |
| Hutson,                                           | hart Name                          | ######                                                                                 | 84-803                    | CHC | 06/29/2012-06/30/201 | 4                                               |  |
| LIKEWISE                                          | Last Name                          | *****                                                                                  | 84-801<br>84-803          | CHC | 07/05/2012-07/31/201 | 4                                               |  |
| Lopez, ,                                          |                                    | +++++++++                                                                              | 84-803                    | CHC | 07/26/2012-07/31/201 | 4                                               |  |
| yons,                                             |                                    | #######                                                                                | 84-803                    | CHC | 06/04/2012-06/30/201 | 4                                               |  |
| Mattson .                                         | Ine                                | <del>######</del>                                                                      | 84-803                    | CHC | 06/21/2012-06/30/201 | 4                                               |  |
| Pugh,                                             | provider's                         | 888888                                                                                 | 84-803                    | CHC | 06/16/2012-06/30/201 | 4                                               |  |
| Thomas                                            | D number                           | #######                                                                                | 84-803                    | CHC | 07/05/2012-07/31/201 | 4                                               |  |
| Young,                                            |                                    |                                                                                        | 84-803                    | CHC | 06/02/2012-06/30/201 | 4                                               |  |
| Reports Provider Type/Specialt                    | ty: 74-712, 74-734, 75-751, 83-710 | , <mark>83-711, 84-</mark> 800, 84                                                     | -80 <mark>1,</mark> 84-80 | 3   |                      | The provider<br>types that this<br>report shows |  |

These are the providers CDDPs and Brokerages will need to coordinate with to get the providers' credentials renewed, such as a new Criminal History Check approval and/or a new PEAA signed, to continue to be "approved to work" beyond the end date shown.